### VIGIL VIDEO SOLUTIONS | QUICK START GUIDE

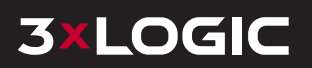

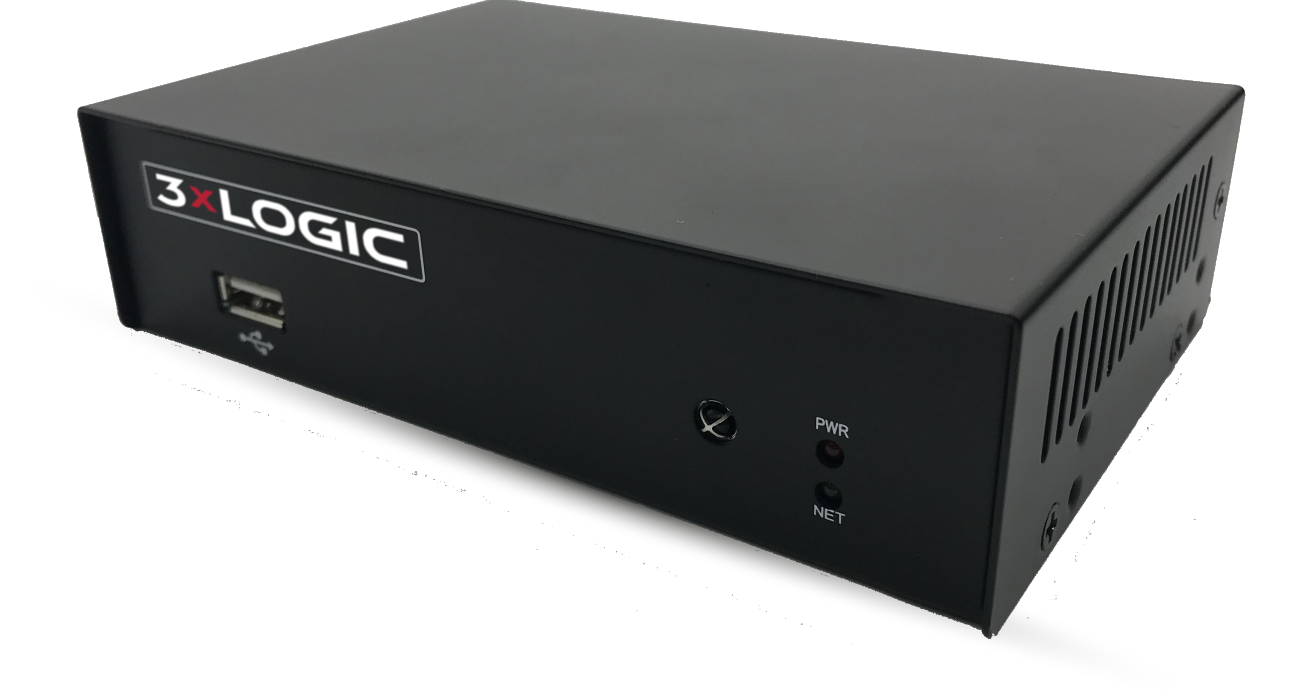

### VIGIL VH-DECODER-4K 16-CHANNEL HD VIDEO DECODER QUICK START GUIDE - V1.0.0

3XLOGIC, INC. | USA: 11899 EXIT 5 PARKWAY, SUITE 100 FISHERS, IN 46037 | UK: 15 COFTON RD, EXETER, EX2 8QW, UK | EU: ELIMAENKATU 13B, 00520 HELSINKI, FINLAND

©2023 3XLOGIC, INC. ALL RIGHTS RESERVED. INFORMATION IN THIS DOCUMENT IS SUBJECT TO CHANGE WITHOUT NOTICE. 3XLOGIC AND THE 3XLOGIC AND VIGIL LOGOS ARE TRADEMARKS OF 3XLOGIC, INC. ALL OTHER TRADE-MARKS ARE THE PROPERTY OF THEIR RESPECTIVE OWNERS.

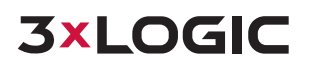

# **1 PRODUCT OVERVIEW**

### FRONT

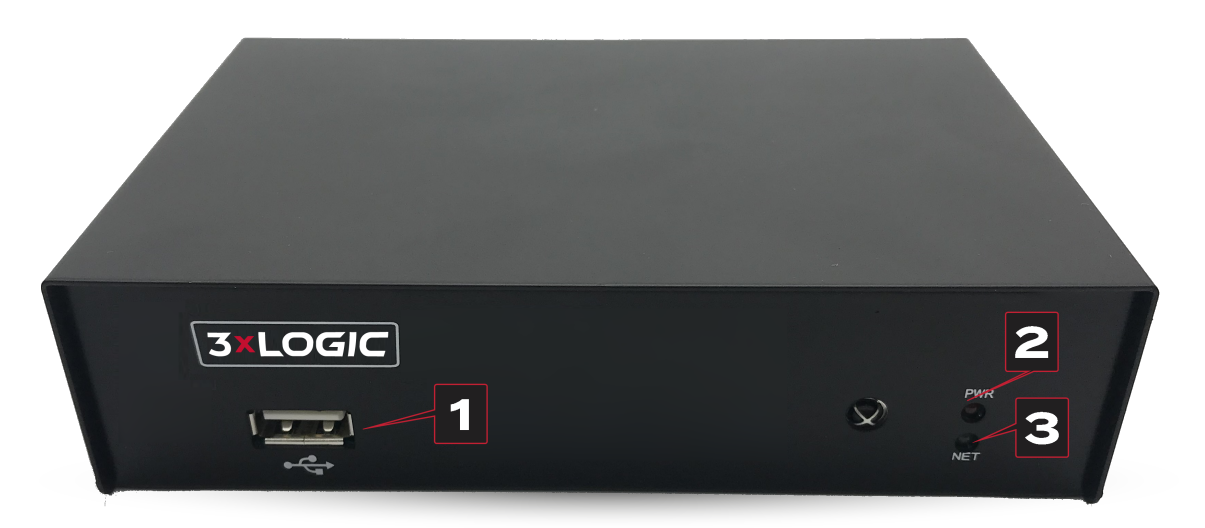

|   | PART NAME   | FUNCTION                     |  |  |
|---|-------------|------------------------------|--|--|
| 1 | 1x USB 2.0  | USB Port                     |  |  |
| 2 | Power LED   | Display Power Status         |  |  |
| 3 | Network LED | Network Connection Indicator |  |  |

BACK

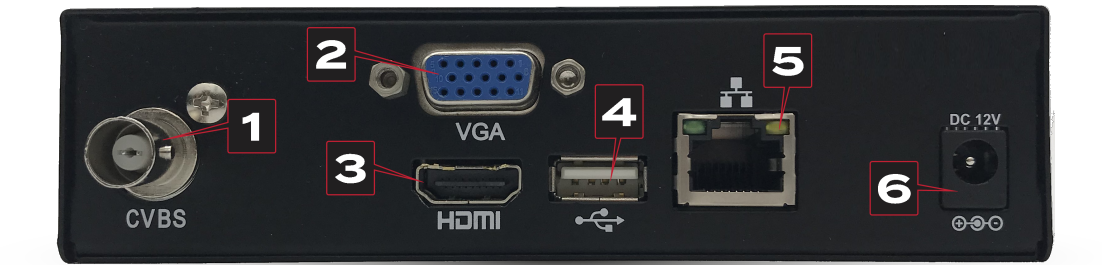

|   | PART NAME   | FUNCTION                  |
|---|-------------|---------------------------|
| 1 | BNC Output  | BNC (CVBS) Video Output   |
| 2 | VGA Output  | VGA Video Out             |
| 3 | HDMI Output | HDMI Video Output         |
| 4 | USB         | USB Port                  |
| 5 | LAN         | Ethernet (RJ45) Connector |
| 6 | DC 12V      | Power Supply Port         |

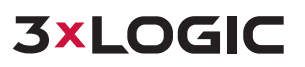

### **2 GETTING STARTED**

- 1. Open the VIGIL Decoder Setup Utility:
  - a. The Decoder Utility must be installed on a PC or VIGIL Server system and can be found on 3xLOGIC website or through a 3xLOGIC Sales Representative.
  - b. The utility is located at VIGIL Server Settings > Decoder tab (VIGIL Servers) or Start Menu > All Programs > VIGIL > Utilities (Other PCs).
- 2. The utility will automatically find all 3xLOGIC VIGIL decoders on same network as the Server/ PC.

| >  | 🔀 Decoder Setup                                               |              |      |                     |                  |       |              |               |              |      |
|----|---------------------------------------------------------------|--------------|------|---------------------|------------------|-------|--------------|---------------|--------------|------|
|    | Select the decoder you want to configure from the below list. |              |      |                     |                  |       |              |               |              |      |
| ID | Device Type                                                   | IPv4 Address | Port | Software Version    | Serial Number    |       | IPv4 Gateway | Subnet Mask   | Mac Address  |      |
| 01 | VH-DECODER-1                                                  | 10.1.12.216  | 8000 | V3.0.2 build 150417 | NAMES OF TAXABLE | 11110 | 0.0.0.0      | 255.255.248.0 | 1            |      |
| 02 | VH-DECODER-4                                                  | 10.1.12.119  | 8000 | V3.0.2 build 150417 |                  |       | 10.1.10.254  | 255.255.248.0 | har-1014-123 |      |
|    | IP Setup Activate Refresh                                     |              |      |                     |                  |       |              |               |              |      |
|    | Exit                                                          |              |      |                     |                  |       |              |               |              | Next |

a. To change the IP of the decoder, select the desired decoder (VH-DECODER-4K), click **IP Setup** and enter the desired network information in the screen.

| Subnet mask: 255.255.255 | 55.0 |
|--------------------------|------|
|                          |      |
| efault gateway: 0.0.0.0  |      |

3. To continue setup, click **Next** and enter the default *username / password* of *ADMIN / 1234* to login. If you do not have the credentials, contact your network admin.

| Username |  |
|----------|--|
| Password |  |
|          |  |

4. The main camera settings page will deploy. To begin:

### QUICK START GUIDE | VH-DECODER-4K

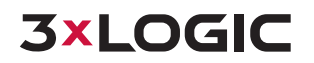

- a. Name your decoder. The default name must be changed.
- b. No output type needs to be selected for the VH-DECODER-4K. Video is available from the HDMI, VGA, or both outputs concurrently showing the same display.
- c. Select the resolution of the monitor. Available resolutions will vary depending on decoder model.
- d. Choose a camera layout from the right-side layout bar.

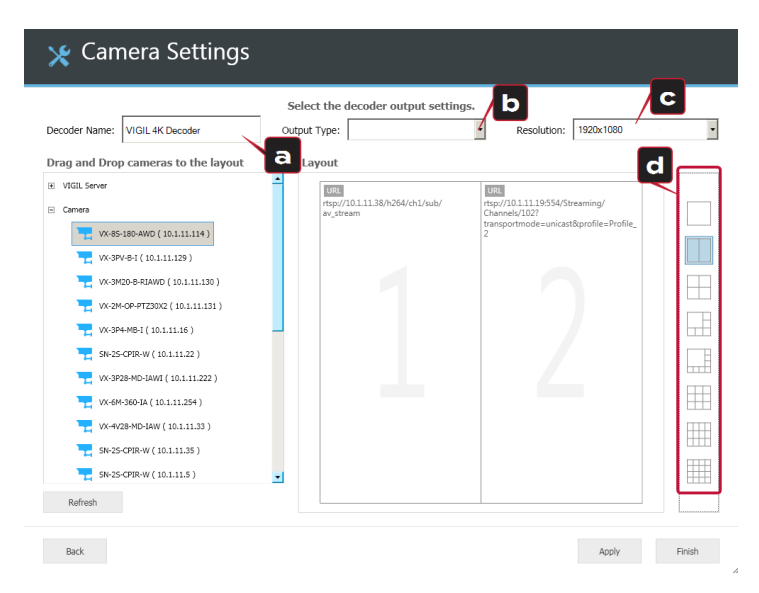

5. The Setup Utility will find all 3xLOGIC Servers and cameras available on your network. They will be displayed in the left-hand list. Drag-and-drop cameras into the desired panes.

> **Note:** For cameras not connected to a Server, you may be prompted to supply the camera's username and password.

|                                                                                                    | Select the decoder output setting                                                                                                 | 26                                                                                         |   |
|----------------------------------------------------------------------------------------------------|----------------------------------------------------------------------------------------------------|--------------------------------------------------------------------------------------------|---|
| Decoder Name: VIGIL 4K Decoder                                                                                                    | Output Type:                                                                                                    | Resolution: 1920x1080                                                                      | • |
| Drag and Drop cameras to the layout UKGL Sever  Comes Comes | Layout<br>Tege7/20.1139/b26/ch1/sub/<br>ay_stream<br>ag-and-drop<br>teras from the<br>to the desired<br>e in the layout<br>editor | ttp://111119554/Streaming/<br>Channels/1027<br>transportmode=unicast&profile=Profile_<br>2 |   |
| •vx44x36042(10.11.12.8+)           •vx44x36042(10.11.12.3)           •vx4x4x26x462(10.11.12.3)           •vx4x4x4(10.11.12.3)           •vx4x4x4(10.11.12.3)           •vx4x4x4(10.11.12.3)           •vx4x4x4(10.11.12.3)           •vx4x4(10.11.12.3)           •vx4x4(10.11.12.3)           •vx4x4(10.11.12.3)           •vx4x4(10.11.12.3)           •vx4x4(10.11.12.3)           •vx4x4(10.11.12.3)           •vx4x4(10.11.12.3)                                                                                                    |                                                                                                    | 6                                                                                          |   |

6. When desired layout is achieved, click **Finish.** You will be prompted to restart the utility or exit the program. Connect a display to the output type selected in Step 4b.

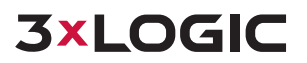

## **3 CONTACT INFORMATION**

3xLOGIC has offices in Fishers, Indiana, USA as well as Exeter, UK and Helsinki, FInland. Please visit our 3xLOGIC website at <u>www.3xlogic.com</u>. Please contact us by e-mail at <u>helpdesk@3xlogic.com</u> (technical support), or using the following contact information:

### **3XLOGIC TECHNICAL SUPPORT:**

Toll Free:(877) 3XLOGIC (877) 395-6442 Email:<u>helpdesk@3xlogic.com</u> Website:<u>www.3xlogic.com</u>

### **3XLOGIC NORTH AMERICAN OFFICE:**

11899 Exit 5 Parkway, Suite 100 Fishers, IN 46037 United States. (303) 430-1969

### **3XLOGIC UK OFFICE:**

Signal House 15 Cofton Rd Exeter EX2 8QW United Kingdom, +44 (0) 333 789 3300

### **3XLOGIC EU OFFICE:**

ELIMAENKATU 13B 00520 Helsinki Finland

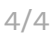

3xLOGIC.com

///////

. . . . . . . . .